# **S** Tutorialr.com

# Spotify for Developers Episodes & Shows

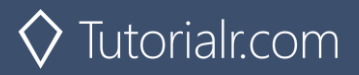

# Get an Episode

Get Spotify catalogue information for a single episode identified by its unique Spotify Id.

|               | GET https://api.spotify.com/v1/episodes/{id}                                                                                                    |  |  |  |  |  |  |  |
|---------------|----------------------------------------------------------------------------------------------------|--|--|--|--|--|--|--|
|               | Header                                                                                                    |  |  |  |  |  |  |  |
| Authorization | Valid Access Token or User Token from Spotify Accounts service with user-read-playback-                                                                                                    |  |  |  |  |  |  |  |
|               | position scope to read user's resume points on episode objects                                                                                                    |  |  |  |  |  |  |  |
|               | Path Parameter                                                                                                    |  |  |  |  |  |  |  |
| id            | The Spotify Id for the episode                                                                                                    |  |  |  |  |  |  |  |
|               | An ISO 3166-1 alpha-2 country code. If a country code is specified, only shows and episodes that are available in that market will be returned.                                                                                                    |  |  |  |  |  |  |  |
| market        | If a valid user access token is specified in the request header, the country associated with<br>the user account will take priority over this parameter. If neither market nor user country are<br>provided, the content is considered unavailable for the client. Users can view the country<br>that is associated with their account in the account settings. |  |  |  |  |  |  |  |

| Header             | Response                          |  |  |  |  |
|--------------------|-----------------------------------|--|--|--|--|
| Success            |                                   |  |  |  |  |
| HTTP Status 200 OK | HTTP Status 200 OK Episode Object |  |  |  |  |
|                    | Error                             |  |  |  |  |
| Error Code         | Error Object                      |  |  |  |  |
|                    |                                   |  |  |  |  |

# Step 1

ኆϡ

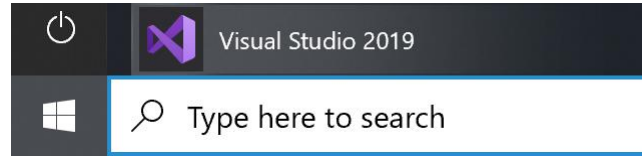

In Windows 10 choose Start, and then from the Start Menu find and select Visual Studio 2019

Open a <u>p</u>roject or solution

Open a local Visual Studio project or .sln file

| Open Project/Solution |                                | ×                                      |
|-----------------------|--------------------------------|----------------------------------------|
| ⊢ → • ↑ 🖡 • V         | rk > SpotifyForDevel マ ご       | Search SpotifyForDevelopers            |
| Organise * New fold   |                                | · 🔳 🛛                                  |
| , This PC             | Name                           | Date modified                          |
| 3D Objects            | .vs                            | 22/01/2020 19:52                       |
| Desktop               | SpotifyForDevelopers           | 01/02/2020 17:18                       |
| Documents             | SpotifyForDevelopers.sln       | 22/01/2020 19:52                       |
| Downloads             |                                |                                        |
| Music                 |                                |                                        |
| Nictures              |                                |                                        |
| 🚆 Videos              |                                |                                        |
| Uindows (C:)          |                                |                                        |
| 🔮 Network             | ,                              | _                                      |
|                       |                                |                                        |
| File <u>n</u>         | ne: SpotifyForDevelopers.sln ~ | All Project Files (*.sln;*.dsw;*.vcv ~ |
|                       | Do not load projects           | Qpen Cancel                            |

Once done, from the **Get started** screen for **Visual Studio 2019** select **Open a project or solution** 

Then locate and select **SpotifyForDevelopers.sln** and select **Open** if you don't have this file already then please follow the previous parts of the workshop including **Getting Started**, **Authorisation Guide**, **Search & Browse** and **Artists**, **Albums & Tracks** 

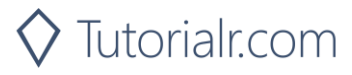

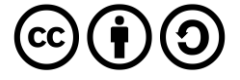

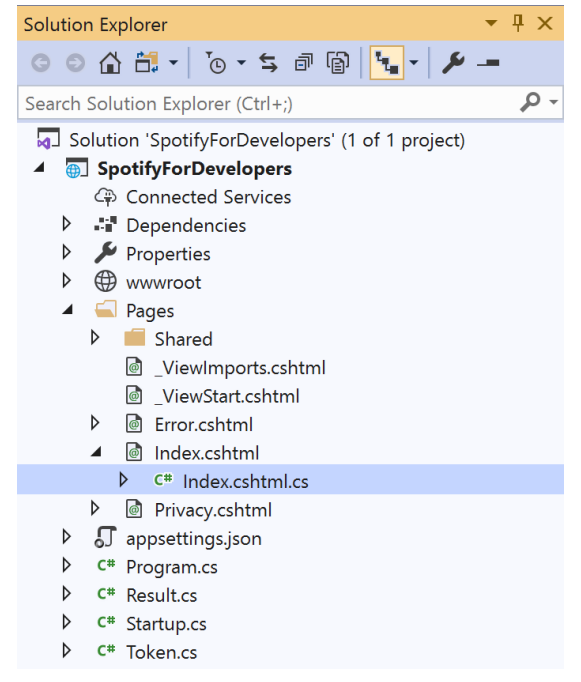

Once opened, in the **Solution Explorer** open the **Pages** section, then open the **Index.cshtml** section and select **Index.cshtml.cs** 

| <u> </u>   |       | 2   |
|------------|-------|-----|
| <b>\</b> 1 | n     | ~   |
| . ว เ      | IJ    | . ) |
| -          | <br>~ | -   |

| View Project |     | Build | Debug | Test | Analyze |
|--------------|-----|-------|-------|------|---------|
| <b>?</b> 0   | pen |       |       |      |         |

Then from the **Menu** choose **View** and then **Open** 

# Step 4

In the **Code View** for **Index.cshtml.cs** below the **method** for public async Task<IActionResult> OnPostGetTrackAudioAnalysisAsync(...) { ... } enter the following **method**:

```
public async Task<IActionResult> OnPostGetEpisodeAsync(string value)
{
    LoadToken();
    var result = await Api.GetEpisodeAsync(value, country);
    if (result != null)
    {
        Results = new List<Result> { new Result()
        {
            Id = result.Id,
            Name = result.Name,
            Image = result?.Images?.FirstOrDefault()?.Url
        }};
    }
    return Page();
}
```

The **method** for OnPostGetEpisodeAsync is used to get an **episode** by **Episode Id** on Spotify with the value and populate the **property** for Results accordingly.

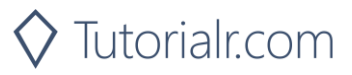

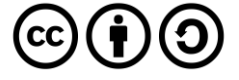

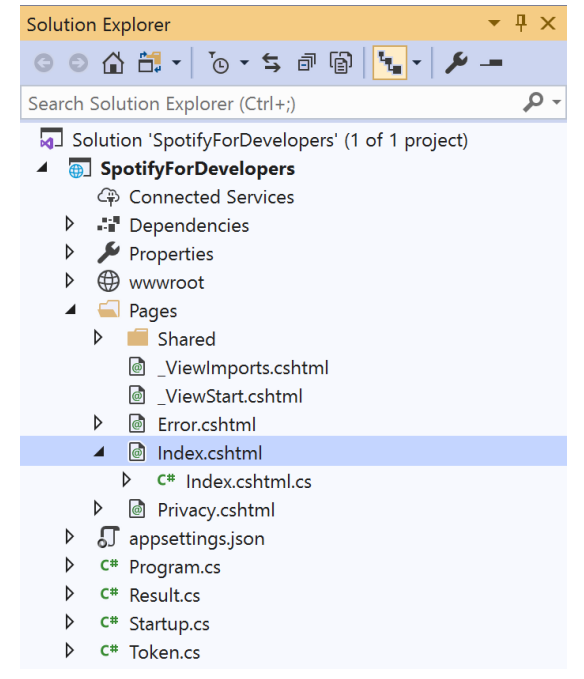

# In the **Solution Explorer** in the **Pages** section select **Index.cshtml**

| C+-        | - C |
|------------|-----|
| <b>NTP</b> | nh  |
| JUC        | ρυ  |

| View Project |  | Build | Debug | Test | Analyze |
|--------------|--|-------|-------|------|---------|
| C Open       |  |       |       |      |         |

Then from the **Menu** choose **View** and then **Open** 

# Step 7

Once in the **Code View** for **Index.cshtml** above <!-- Spotify Web API App Authorisation --> enter the following:

This form will **post** to the **method** for GetEpisode with the Value as **Episode Id** and will output to the **Results**.

Step 8

▶ Local Machine ▼

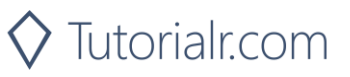

Once the **Web Application** is running and you select **Client Credentials Flow Login** and scroll down you should see something like the following:

| 1 Es Spothy for Developers - Spothy F x +                  |   | -  | ٥ | × |
|------------------------------------------------------------|---|----|---|---|
| ← → U A https://localhost.44395/?handler=Clientcredentials | ☆ | 가= | C |   |
| Track lds<br>Get Multiple Tracks                           |   |    |   | • |
| Track ld<br>Get a Track                                    |   |    |   |   |
| Track lds<br>Get Audio Features for Several Tracks         |   |    |   |   |
| Track Id<br>Get Audio Features for a Track                 |   |    |   |   |
| Track Id<br>Get Audio Analysis for a Track                 |   |    |   |   |
| Episodes                                                   |   |    |   | 1 |
| Episode Id<br>Get an Episode                               |   |    |   |   |
| © 2020 - SpotifyForDevelopers - Privacy                    |   |    |   |   |

# Step 10

You can get an **Episode Id** by using **Search for an Item** and pick **Episodes** then into **Query** enter a **Podcast Episode** then copy an **Episode Id** to use and select **Get an Episode** and scroll down to view **Results** like the following:

🛇 Tutorialr.com

| Spotify for Developers         | s - SpotifyF × +         |                               |                                        | -    | Ø   | ×    |                              |
|--------------------------------|--------------------------|-------------------------------|----------------------------------------|------|-----|------|------------------------------|
| $\leftarrow \rightarrow \circ$ | A https://localhos       | t:44395/?handler=GetEpisode   | 埃                                      |      | C   |      |                              |
|                                | Get a Tra                | ck                            |                                        |      |     | ^    |                              |
|                                | 79hCFrLs                 | RSD7VIDYXcrCVt                |                                        |      |     |      |                              |
|                                | Get Audi                 | o Features for Several Tracks |                                        |      |     |      |                              |
|                                |                          |                               |                                        |      |     |      |                              |
|                                | 79hCFrLs                 | RSD7VIDYXcrCVt                |                                        |      |     |      |                              |
|                                | Get Addi                 | o realures for a frack        |                                        |      |     |      |                              |
|                                | 79hCFrLs                 | RSD7VIDYXcrCVt                |                                        |      |     |      |                              |
|                                | Get Audi                 | o Analysis for a Track        |                                        |      |     |      |                              |
|                                | Episodes                 | 5                             |                                        |      |     |      |                              |
|                                | 79bCEd a                 |                               |                                        |      |     |      |                              |
|                                | Get an Er                | pisode                        |                                        |      |     |      |                              |
|                                |                          |                               |                                        |      |     |      |                              |
|                                | Results                  |                               |                                        |      |     |      |                              |
|                                | Image                    | Id                            | Name                                   |      |     |      |                              |
|                                | NMUL <sup>IS J</sup> AUS | 79hCFrLsRSD7VIDYXcrCVt        | E19: American Politics: Andrew Jackson |      |     |      |                              |
|                                |                          |                               |                                        |      |     |      |                              |
|                                | @ 2020 Spatif            | ForDavalanara Drivana         |                                        |      |     |      |                              |
|                                | © 2020 - Spourj          | prorbevelopers - Privacy      |                                        |      |     | Ŧ    |                              |
| Sten 11                        |                          |                               |                                        |      |     |      |                              |
| Step 11                        |                          |                               | Vou can stan the <b>web</b> a          | I i  |     | 4:-  | n in Vieual Studia           |
|                                |                          | -                             | 2019 by selecting the St               | opi  | da  | tio  |                              |
| C: 10                          |                          |                               | 2019 by selecting the 30               | υp   | ue  | :Du  | gging button                 |
| Step 12                        |                          |                               |                                        |      |     |      |                              |
|                                |                          |                               | You can choose to exit <b>V</b>        | /isu | al  | Stı  | idio 2019 by selecting       |
|                                |                          | ×                             | the <b>Close</b> button in the t       | top  | rig | ght  | of the <b>application</b> as |
|                                |                          |                               | that completes this part               | of t | he  | e wo | orkshop                      |
|                                |                          |                               |                                        |      |     |      |                              |

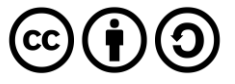

# Get Multiple Episodes

Get Spotify catalogue information for several episodes based on their Spotify Ids.

|               | GET https://api.spotify.com/v1/episodes                                                                                                    |  |  |  |  |  |  |
|---------------|----------------------------------------------------------------------------------------------------|--|--|--|--|--|--|
|               | Header                                                                                                    |  |  |  |  |  |  |
| Authorization | Valid Access Token or User Token from Spotify Accounts service with user-read-playback-                                                                                                    |  |  |  |  |  |  |
|               | position scope to read user's resume points on episode objects                                                                                                    |  |  |  |  |  |  |
|               | Path Parameter                                                                                                    |  |  |  |  |  |  |
| ids           | A comma-separated list of the Spotify Ids for the episodes. Maximum: 50 IDs.                                                                                                    |  |  |  |  |  |  |
| market        | An ISO 3166-1 alpha-2 country code. If a country code is specified, only shows and<br>episodes that are available in that market will be returned.<br>If a valid user access token is specified in the request header, the country associated with<br>the user account will take priority over this parameter.<br>If neither market nor user country are provided, the content is considered unavailable for<br>the client. Users can view the country that is associated with their account in the account<br>settings. |  |  |  |  |  |  |

| Header             | Response                            |  |  |  |  |  |  |
|--------------------|-------------------------------------|--|--|--|--|--|--|
|                    | Success                             |  |  |  |  |  |  |
| HTTP Status 200 OK | Episodes as Array of Episode Object |  |  |  |  |  |  |
|                    | Error                               |  |  |  |  |  |  |
| Error Code         | Error Object                        |  |  |  |  |  |  |
| Step 1             |                                     |  |  |  |  |  |  |

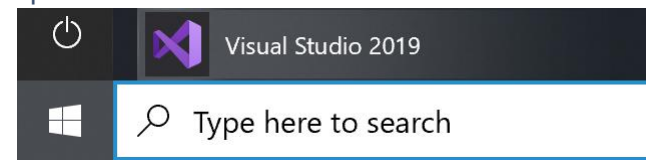

If you chose to close **Visual Studio 2019** previously, in **Windows 10** choose **Start**, and then from the **Start Menu** find and select **Visual Studio 2019** 

Once done, from the Get started screen for Visual

Studio 2019 select Open a project or solution

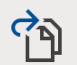

Open a project or solution

Open a local Visual Studio project or .sln file

Then locate and select **SpotifyForDevelopers.sln** and select **Open** if you don't have this file already then please follow the previous parts of the workshop including **Getting Started**, **Authorisation Guide**, **Search & Browse**, **Artists, Albums & Tracks** and **Episodes & Shows** 

| Open Project/Solutio | n              |                             |    |                 |                       | ×   |
|----------------------|----------------|-----------------------------|----|-----------------|-----------------------|-----|
| ← → × ↑ 🖡 ·          | Work           | > SpotifyForDevel ~         | Ö  | ,               | SpotifyForDevelope    | ers |
| Organise * New fo    | older          |                             |    |                 | <b>■</b> • <b>■</b> ( | ?   |
| This PC              | ^              | Name                        |    |                 | ate modified          |     |
| 🗊 3D Objects         |                | .vs                         |    | 2               | 2/01/2020 19:52       |     |
| Desktop              |                | SpotifyForDevelopers        |    | 0               | 1/02/2020 17:18       |     |
| Documents            |                | SpotifyForDevelopers.sln    |    | 2               | 2/01/2020 19:52       |     |
| Downloads            |                |                             |    |                 |                       |     |
| Music                |                |                             |    |                 |                       |     |
| Nictures             |                |                             |    |                 |                       |     |
| 📑 Videos             |                |                             |    |                 |                       |     |
| 🐛 Windows (C:)       |                |                             |    |                 |                       |     |
| A Natural            |                |                             |    |                 |                       |     |
| - Network            | ~ .            |                             |    |                 |                       | >   |
| File                 | e <u>n</u> ame | e: SpotifyForDevelopers.sln | ~  | All Project Fil | es (*.sln;*.dsw;*.vcv | ~   |
|                      |                | Do not load project         | ts | Open            | Cancel                |     |

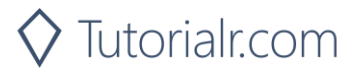

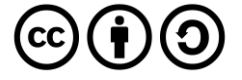

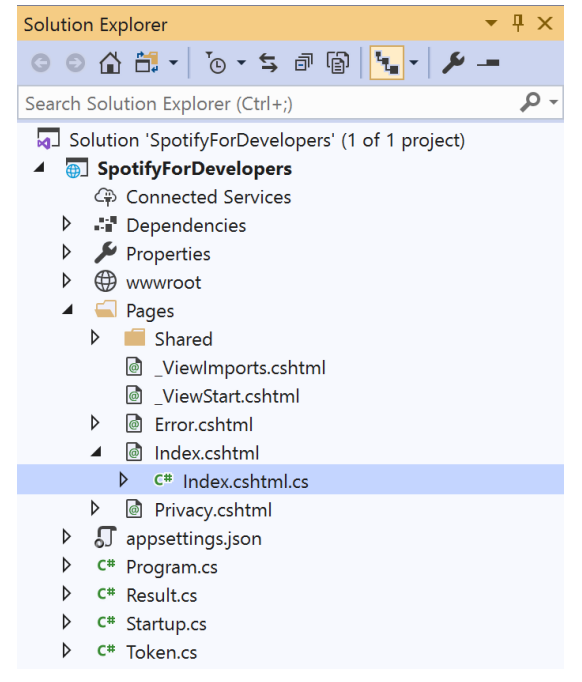

Once opened, in the **Solution Explorer** open the **Pages** section, then open the **Index.cshtml** section and select **Index.cshtml.cs** 

| C+ ~       | ~ ~ |
|------------|-----|
| <b>NTP</b> | n ≺ |
| Ju         |     |

| View       | Project | Build | Debug | Test | Analyze |
|------------|---------|-------|-------|------|---------|
| <b>?</b> 0 | pen     |       |       |      |         |

Then from the Menu choose View and then Open

# Step 4

In the **Code View** for **Index.cshtml.cs** below the **method** for public async Task<IActionResult> OnPostGetEpisodeAsync(...) { ... } enter the following **method**:

```
public async Task<IActionResult> OnPostGetMultipleEpisodesAsync(string value)
{
    LoadToken();
    var values = value.Split(",").ToList();
    var results = await Api.GetMultipleEpisodesAsync(values, country);
    if (results != null)
    {
        Results = results.Select(result => new Result()
        {
            Id = result.Id,
            Name = result.Name,
            Image = result?.Images?.FirstOrDefault()?.Url
        });
    }
    return Page();
}
```

The **method** for OnPostGetMultipleEpisodesAsync is used to get **episodes** by multiple **Episode Ids** on Spotify with the value and populate the **property** for Results accordingly.

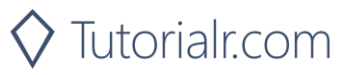

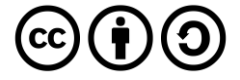

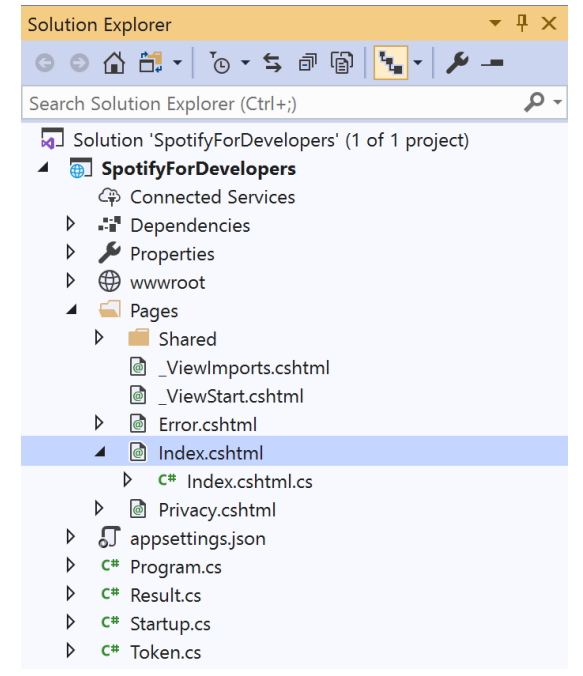

In the **Solution Explorer** in the **Pages** section select **Index.cshtml** 

# Step 6

| View       | Project | Build | Debug | Test | Analyze |
|------------|---------|-------|-------|------|---------|
| <b>?</b> 0 | pen     |       |       |      |         |

Then from the **Menu** choose **View** and then **Open** 

# Step 7

Once in the **Code View** for **Index.cshtml** above <!-- Episodes --> enter the following:

```
class="list-group-item">
<form asp-page-handler="GetMultipleEpisodes" method="post">
<input asp-for="Value" placeholder="Episode Ids" class="form-control mb-2" />
<button class="btn btn-primary mb-2">
Get Multiple Episodes
</button>
</form>
```

This form will **post** to the **method** for GetMultipleEpisodes with the Value as **Episode Ids** and will output to the **Results**.

Step 8

🕨 Local Machine 🔻

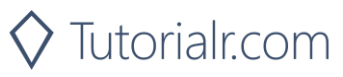

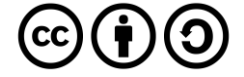

Once the Web Application is running and you select Client Credentials Flow Login and scroll down you should see something like the following:

| Spotify for Developers - Sp           | nihy≞ x +                                          | -         | ٥ | × |
|---------------------------------------|----------------------------------------------------|-----------|---|---|
| $\leftrightarrow \rightarrow \circ$ A | https://localhost:44395/?handler=clientcredentials | \$<br>s_= | C |   |
|                                       | Track ld<br>Get a Track                            |           |   | ^ |
|                                       | Track Ids<br>Get Audio Features for Several Tracks |           |   |   |
|                                       | Track ld<br>Get Audio Features for a Track         |           |   |   |
|                                       | Track Id<br>Get Audio Analysis for a Track         |           |   |   |
|                                       | Episodes                                           |           |   |   |
|                                       | Episode Id<br>Get an Episode                       |           |   |   |
|                                       | Episode lds<br>Get Multiple Episodes               |           |   |   |
|                                       | © 2020 - SpotifyForDevelopers - Privacy            |           |   | - |

# Step 10

You can get some Episode Ids by using Search for an Item and pick Episodes then into Query enter some Podcast Episodes then copy some Episode Ids to use and select Get Multiple Episodes and scroll down to view Results like the following:

| Spotify for Developer | rs - Spotify × +    |                                       |                  |                                                                               | - 0 ×                                                          |                                                            |
|-----------------------|---------------------|---------------------------------------|------------------|-------------------------------------------------------------------------------|----------------------------------------------------------------|------------------------------------------------------------|
| ← → ∪                 | A https://localhost | :44395/?handler=GetMultipleEpisodes   |                  |                                                                               | ☆ ☆ 💽 …                                                        |                                                            |
|                       | Get Audio           | Features for a Track                  |                  |                                                                               |                                                                |                                                            |
|                       | 79hCFrLsF           | RSD7VlDYXcrCVt,6EbtlqXrvhCBic2TpeaalK |                  |                                                                               |                                                                |                                                            |
|                       | Get Audio           | Analysis for a Track                  |                  |                                                                               |                                                                |                                                            |
|                       | Episodes            |                                       |                  |                                                                               |                                                                |                                                            |
|                       | 79hCFrLsP           | RSD7VIDYXcrCVt,6EbtlqXrvhCBic2TpeaalK |                  |                                                                               |                                                                |                                                            |
|                       | 79hCFrLsF           | RSD7VIDYXcrCVt,6EbtlqXrvhCBic2TpeaalK |                  |                                                                               |                                                                |                                                            |
|                       | Get Multi           | ple Episodes                          |                  |                                                                               |                                                                |                                                            |
|                       | Results             |                                       |                  |                                                                               |                                                                |                                                            |
|                       | Image               | Id                                    | Name             |                                                                               |                                                                |                                                            |
|                       | NMULIS 1473         | 79hCFrLsRSD7VIDYXcrCVt                | E19: American Pe | olitics: Andrew Jackson                                                       |                                                                |                                                            |
|                       | 1111 211111         | 6EbtlqXrvhCBic2TpeaalK                | E18: American Pa | litics: Abraham Lincoln                                                       |                                                                |                                                            |
|                       | © 2020 - Spotify    | ForDevelopers - <b>Privacy</b>        |                  |                                                                               |                                                                |                                                            |
| Step 11               |                     |                                       |                  |                                                                               |                                                                |                                                            |
| ·                     |                     |                                       |                  | You can stop the <b>we</b><br><b>2019</b> by selecting th                     | b application<br>e Stop debug                                  | in <b>Visual Studio</b><br>Jing button                     |
| Step 12               |                     |                                       |                  |                                                                               |                                                                |                                                            |
|                       |                     | ×                                     |                  | You can choose to ex<br>the <b>Close</b> button in t<br>that completes this p | xit <b>Visual Stud</b><br>the top right of<br>part of the worl | io 2019 by selecting<br>the <b>application</b> as<br>sshop |
| 9                     |                     |                                       | 🔿 TL             | itorialr.com                                                                  |                                                                | $\mathbf{O}(\mathbf{i})$                                   |

### Spotify for Developers

# Get a Show

Get Spotify catalogue information for a single show identified by its unique Spotify Id.

|               | GET https://api.spotify.com/v1/shows/{id}                                                                                                    |
|---------------|----------------------------------------------------------------------------------------------------|
|               | Header                                                                                                    |
| Authorization | Valid Access Token or User Token from Spotify Accounts service with user-read-playback-                                                                                                    |
|               | position scope to read user's resume points on episode objects                                                                                                    |
|               | Path Parameter                                                                                                    |
| id            | The Spotify Id for the show                                                                                                    |
| market        | An ISO 3166-1 alpha-2 country code. If a country code is specified, only shows and<br>episodes that are available in that market will be returned.<br>If a valid user access token is specified in the request header, the country associated with<br>the user account will take priority over this parameter.<br>If neither market nor user country are provided, the content is considered unavailable for<br>the client. Users can view the country that is associated with their account in the account<br>settings. |

| Header             | Response     |
|--------------------|--------------|
|                    | Success      |
| HTTP Status 200 OK | Show Object  |
|                    | Error        |
| Error Code         | Error Object |
| Stop 1             |              |

×

2

. ○ Search SpotifyForDevelopers

Date modified

22/01/2020 19:52

01/02/2020 17:18

22/01/2020 19:52

All Project Files (\*.sln;\*.dsw;\*.vcv ~

Qpen Cancel

•

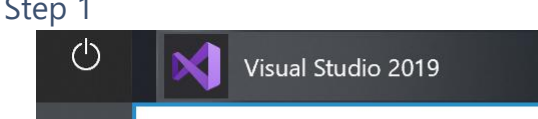

If you chose to close **Visual Studio 2019** previously, in **Windows 10** choose **Start**, and then from the **Start Menu** find and select **Visual Studio 2019** 

Once done, from the Get started screen for Visual

Studio 2019 select Open a project or solution

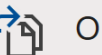

📢 Open Project/Solution

🔄 This PC

3D Objects

Documents

Downloads
 Music
 Pictures
 Videos
 Windows (C:)
 Network

Desktop

Organise \* New folder

← → ∽ ↑ 🖡 « Work... > SpotifyForDevel...

Name

.vs

<

File name: SpotifyForDevelopers.sln

Do not load projects

SpotifyForDevelopers

SpotifyForDevelopers.sln

ρ

T

Open a <u>p</u>roject or solution

Type here to search

Open a local Visual Studio project or .sln file

v ē

Then locate and select **SpotifyForDevelopers.sln** and select **Open** if you don't have this file already then please follow the previous parts of the workshop including **Getting Started**, **Authorisation Guide**, **Search & Browse**, **Artists, Albums & Tracks** and **Episodes & Shows** 

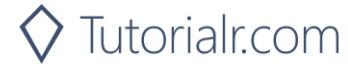

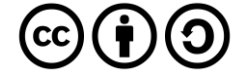

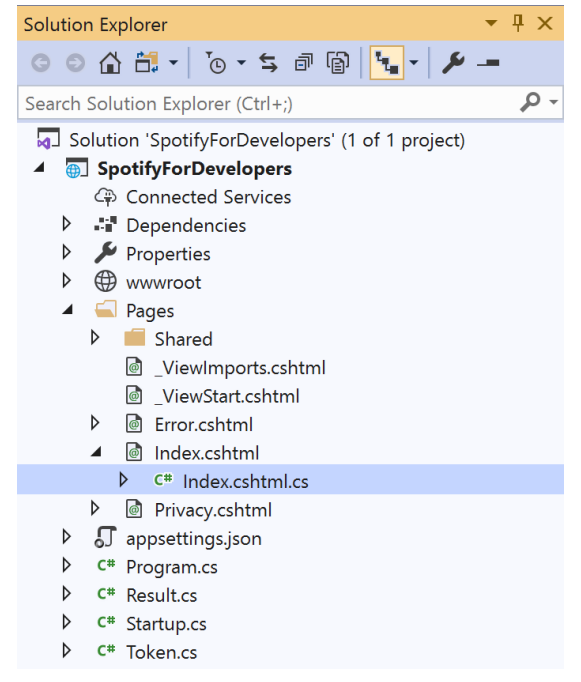

Once opened, in the **Solution Explorer** open the **Pages** section, then open the **Index.cshtml** section and select **Index.cshtml.cs** 

| <u> </u>   |       | 2   |
|------------|-------|-----|
| <b>\</b> 1 | n     | ~   |
| . ว เ      | IJ    | . ) |
| -          | <br>~ | -   |

| View       | Project | Build | Debug | Test | Analyze |
|------------|---------|-------|-------|------|---------|
| <b>∂</b> 0 | pen     |       |       |      |         |

Then from the Menu choose View and then Open

# Step 4

In the **Code View** for **Index.cshtml.cs** below the **method** for public async Task<IActionResult> OnPostGetMultipleEpisodesAsync(...) { ... } enter the following **method**:

```
public async Task<IActionResult> OnPostGetShowAsync(string value)
{
    LoadToken();
    var result = await Api.GetShowAsync(value, country);
    if (result != null)
    {
        Results = new List<Result> { new Result()
        {
            Id = result.Id,
            Name = result.Name,
            Image = result?.Images?.FirstOrDefault()?.Url
        }};
    }
    return Page();
}
```

The **method** for OnPostGetShowAsync is used to get a **show** by **Show Id** on Spotify with the value and populate the **property** for Results accordingly.

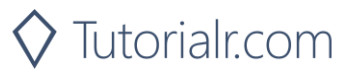

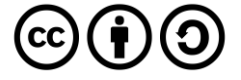

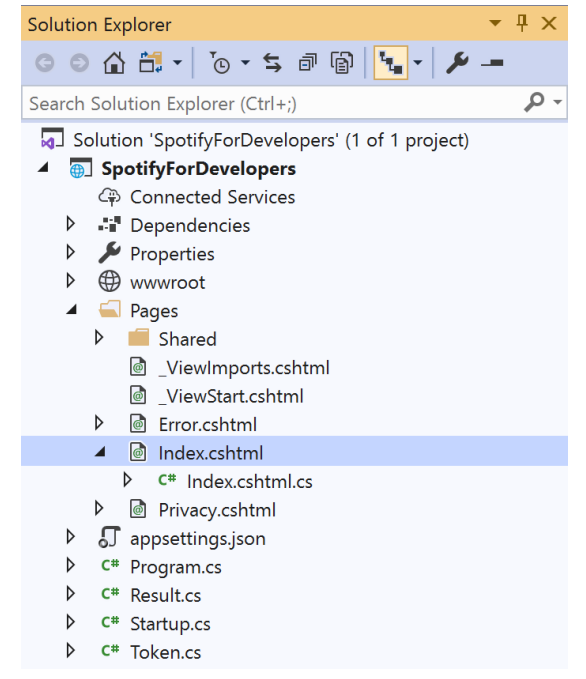

# In the **Solution Explorer** in the **Pages** section select **Index.cshtml**

| C+-        | - C |
|------------|-----|
| <b>NTP</b> | nh  |
| JUC        | ρυ  |

| View       | Project | Build | Debug | Test | Analyze |
|------------|---------|-------|-------|------|---------|
| <b>?</b> 0 | pen     |       |       |      |         |

Then from the **Menu** choose **View** and then **Open** 

# Step 7

Once in the **Code View** for **Index.cshtml** above <!-- Spotify Web API App Authorisation --> enter the following:

```
        <lass="list-group-item list-group-item-primary">
        <lass="list-group-item-heading">
        <lass="list-group-item">
            <lass="list-group-item">
            <lass="list-group-item">
            <lass="list-group-item">
            <lass="list-group-item">
            <lass="list-group-item">
            <lass="list-group-item">
            <lass="list-group-item">
            <lass="list-group-item">
            <lass="list-group-item">
            <lass="list-group-item">
            <lass="list-group-item">
            <lass="list-group-item">
            <lass="list-group-item">
            <lass="list-group-item">
            <lass="list-group-item">
            <lass="list-group-item">
            <lass="list-group-item">
            <lass="list-group-item">
            <lass="list-group-item">
            <lass="list-group-item">
            <lass="list-group-item">
            <lass="list-group-item">
            <lass="list-group-item">
            <lass="list-group-item">
            <lass="list-group-item">
            <lass="list-group-item">
            <lass="list-group-item">
            <lass="list-group-item">
            <lass="list-group-item">
            <lass="list-group-item">
            <lass="list-group-item">
            <lass="list-group-item">
            <lass="list-group-item">
            <lass="list-group-item">
            <lass="list-group-item">
                 <lass="list-group-item">
                 <lass="list-group-item">
                 <lass="list-group-item">
                 <lass="list-group-item">
                  <lass="list-group-item">
                  <lass="list-group-item">
                  <lass="list-group-item">
                  <lass="list-group-item">
                  <lass="list-group-item">
```

This form will post to the method for GetShow with the Value as Show Id and will output to the Results.

Step 8

🕨 Local Machine 🔻

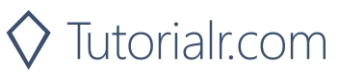

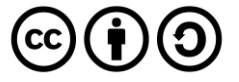

Once the **Web Application** is running and you select **Client Credentials Flow Login** and scroll down you should see something like the following:

| Spotify for Developers - S       | potityF x +                                        |   | -  | ٥ | ×  |
|----------------------------------|----------------------------------------------------|---|----|---|----|
| $\leftarrow \rightarrow \circ$ A | https://localhost:44395/?handler=clientcredentials | 公 | ☆≡ | C |    |
|                                  | Get Audio Features for Several Tracks              |   |    |   | ^  |
|                                  | Track Id                                           |   |    |   |    |
|                                  | Get Audio Features for a Track                     |   |    |   |    |
|                                  | Track Id                                           |   |    |   |    |
|                                  | Get Audio Analysis for a Track                     |   |    |   |    |
|                                  | Episodes                                           |   |    |   |    |
|                                  | Episode Id                                         |   |    |   |    |
|                                  | Get an Episode                                     |   |    |   |    |
|                                  | Episode Ids                                        |   |    |   |    |
|                                  | Get Multiple Episodes                              |   |    |   |    |
|                                  | Shows                                              |   |    |   | ł  |
|                                  | Show Id                                            |   |    |   |    |
|                                  | Get a Show                                         |   |    |   |    |
|                                  |                                                    |   |    |   | -1 |
|                                  | © 2020 - SpotifyForDevelopers - Privacy            |   |    |   | -  |

# Step 10

You can get a **Show Id** by using **Search for an Item** and pick **Shows** then into **Query** enter a **Podcast Name** then copy a **Show Id** to use and select **Get a Show** and scroll down to view **Results** like the following:

| Spotify for Developers       | - Spotify × +        |                              | -                                  |                                    |
|------------------------------|----------------------|------------------------------|------------------------------------|------------------------------------|
| $\leftarrow$ $\rightarrow$ 0 | https://localhost:44 | 1395/?handler=GetShow        | × *                                | <b>e</b>                           |
|                              | 4r157jjrlV0b         | zS6UxhN07i                   |                                    | •                                  |
|                              | Get Audio A          | nalysis for a Track          |                                    |                                    |
|                              | Episodes             |                              |                                    |                                    |
|                              | 4r157jjrlV0b         | zS6UxhN07i                   |                                    |                                    |
|                              | Get an Episo         | de                           |                                    |                                    |
|                              | 4r157jjrIV0b         | zS6UxhN07i                   |                                    |                                    |
|                              | Get Multiple         | Episodes                     |                                    |                                    |
|                              | Shows                |                              |                                    |                                    |
|                              | 4r157ijrlV0b         | zS6UxhN07i                   |                                    |                                    |
|                              | Get a Show           |                              |                                    |                                    |
|                              | Poculto              |                              |                                    |                                    |
|                              | Image                | Id                           | Name                               |                                    |
|                              |                      | 4r157jjrlV0bzS6UxhN07i       | Famous Fates                       |                                    |
|                              |                      |                              |                                    |                                    |
|                              |                      |                              |                                    |                                    |
|                              | © 2020 - SpotifyFo   | rDevelopers - <b>Privacy</b> |                                    | ×                                  |
| Stop 11                      |                      |                              |                                    |                                    |
| Step II                      |                      |                              | You can stop the web appl          | ication in Visual Studio           |
|                              |                      |                              | 2019 by selecting the Stop         | debugging button                   |
| Stop 12                      |                      |                              |                                    |                                    |
| Step 12                      |                      |                              | You can choose to evit Visu        | al Studio 2019 by selecting        |
|                              |                      | ×                            | the <b>Close</b> button in the top | right of the <b>application</b> as |
|                              |                      |                              | that completes this part of        | the workshop                       |
|                              |                      |                              |                                    | -                                  |

🛇 Tutorialr.com

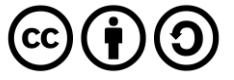

# Get Multiple Shows

Get Spotify catalogue information for several shows based on their Spotify Ids.

| GET https://api.spotify.com/v1/episodes |                                                                                                    |  |  |  |  |  |  |
|-----------------------------------------|----------------------------------------------------------------------------------------------------|--|--|--|--|--|--|
|                                         | Header                                                                                                    |  |  |  |  |  |  |
| Authorization                           | Valid Access Token or User Token from Spotify Accounts service with user-read-playback-                                                                                                    |  |  |  |  |  |  |
|                                         | position scope to read user's resume points on episode objects                                                                                                    |  |  |  |  |  |  |
|                                         | Path Parameter                                                                                                    |  |  |  |  |  |  |
| ids                                     | A comma-separated list of the Spotify Ids for the shows. Maximum: 50 Ids.                                                                                                    |  |  |  |  |  |  |
| market                                  | An ISO 3166-1 alpha-2 country code. If a country code is specified, only shows and episodes that are available in that market will be returned.<br>If a valid user access token is specified in the request header, the country associated with the user account will take priority over this parameter.<br>If neither market nor user country are provided, the content is considered unavailable for the client. Users can view the country that is associated with their account in the account settings. |  |  |  |  |  |  |

| Header                                           | Response     |  |  |  |  |  |  |
|--------------------------------------------------|--------------|--|--|--|--|--|--|
|                                                  | Success      |  |  |  |  |  |  |
| HTTP Status 200 OK Shows as Array of Show Object |              |  |  |  |  |  |  |
|                                                  | Error        |  |  |  |  |  |  |
| Error Code                                       | Error Object |  |  |  |  |  |  |
| itan 1                                           |              |  |  |  |  |  |  |

×

2

・
 ・
 ・
 ・
 ・
 ・
 ・
 ・
 ・
 ・
 ・
 ・
 ・
 ・
 ・
 ・
 ・
 ・
 ・
 ・
 ・
 ・
 ・
 ・
 ・
 ・
 ・
 ・
 ・
 ・
 ・
 ・
 ・
 ・
 ・
 ・
 ・
 ・
 ・
 ・
 ・
 ・
 ・
 ・
 ・
 ・
 ・
 ・
 ・
 ・
 ・
 ・
 ・
 ・
 ・
 ・
 ・
 ・
 ・
 ・
 ・
 ・
 ・
 ・
 ・
 ・
 ・
 ・
 ・
 ・
 ・
 ・
 ・
 ・
 ・
 ・
 ・
 ・
 ・
 ・
 ・
 ・
 ・
 ・
 ・
 ・
 ・
 ・
 ・
 ・
 ・
 ・
 ・
 ・
 ・
 ・
 ・
 ・
 ・
 ・
 ・
 ・
 ・
 ・
 ・
 ・
 ・
 ・
 ・
 ・
 ・
 ・
 ・
 ・
 ・
 ・
 ・
 ・
 ・
 ・
 ・
 ・
 ・
 ・
 ・
 ・
 ・
 ・
 ・
 ・
 ・
 ・
 ・
 ・
 ・
 ・

•

Date modified

22/01/2020 19:52

01/02/2020 17:18

22/01/2020 19:52

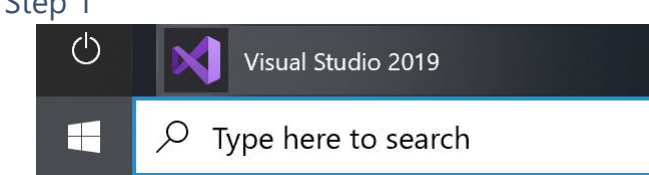

If you chose to close **Visual Studio 2019** previously, in **Windows 10** choose **Start**, and then from the **Start Menu** find and select **Visual Studio 2019** 

Once done, from the Get started screen for Visual

Studio 2019 select Open a project or solution

Ì

📢 Open Project/Solution

Organise \* New folder

🔄 This PC

🗊 3D Objects

Documents

Downloads
 Music
 Pictures
 Videos
 Windows (C:)
 Network

Desktop

← → ∽ ↑ 🖡 « Work... > SpotifyForDevel...

Name

.vs

~ <

SpotifyForDevelopers

SpotifyForDevelopers.sln

Open a <u>p</u>roject or solution

Open a local Visual Studio project or .sln file

Then locate and select **SpotifyForDevelopers.sln** and select **Open** if you don't have this file already then please follow the previous parts of the workshop including **Getting Started**, **Authorisation Guide**, **Search & Browse**, **Artists, Albums & Tracks** and **Episodes & Shows** 

| File <u>n</u> ame: | SpotifyForDevelopers.sln ~ | All Project Files (*.sln;*.dsw;*.vcv ~ |        |  |
|--------------------|----------------------------|----------------------------------------|--------|--|
|                    | Do not load projects       | Qpen                                   | Cancel |  |
|                    |                            |                                        | 111    |  |
|                    |                            |                                        |        |  |
|                    |                            |                                        |        |  |
|                    |                            |                                        |        |  |
|                    |                            |                                        |        |  |
|                    |                            |                                        |        |  |
|                    |                            |                                        |        |  |
|                    |                            |                                        |        |  |
|                    |                            |                                        |        |  |
|                    |                            |                                        |        |  |

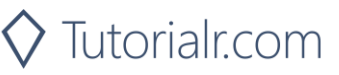

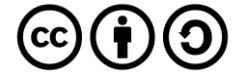

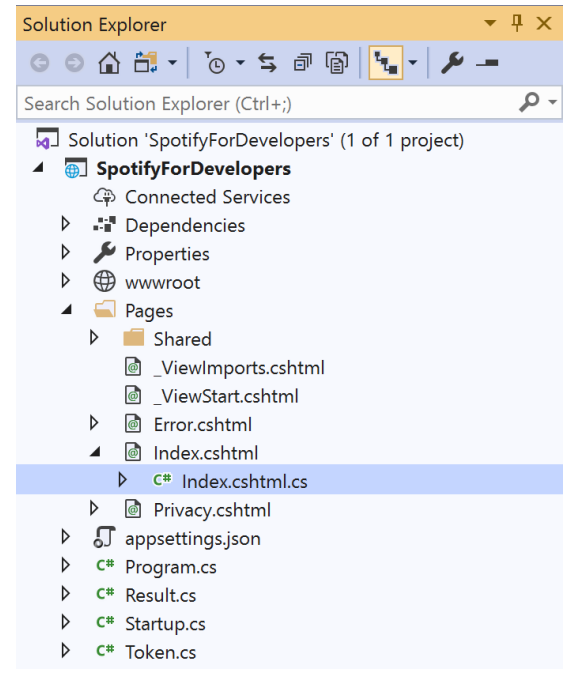

Once opened, in the **Solution Explorer** open the **Pages** section, then open the **Index.cshtml** section and select **Index.cshtml.cs** 

| $\sim$   |     |    | 2 |
|----------|-----|----|---|
| <u> </u> | tΟ  | n  | ~ |
|          |     | IJ |   |
| -        | ~ ~ | ~  | - |

| View       | Project | Build | Debug | Test | Analyze |
|------------|---------|-------|-------|------|---------|
| <b>?</b> 0 | pen     |       |       |      |         |

Then from the Menu choose View and then Open

# Step 4

In the **Code View** for **Index.cshtml.cs** below the **method** for public async Task<IActionResult> OnPostGetShowAsync(...) { ... } enter the following **method**:

```
public async Task<IActionResult> OnPostGetMultipleShowsAsync(string value)
{
    LoadToken();
    var values = value.Split(",").ToList();
    var results = await Api.GetMultipleShowsAsync(values, country);
    if (results != null)
    {
        Results = results.Select(result => new Result()
        {
            Id = result.Id,
            Name = result.Name,
            Image = result?.Images?.FirstOrDefault()?.Url
        });
    }
    return Page();
}
```

The **method** for OnPostGetMultipleShowsAsync is used to get **shows** by multiple **Show Ids** on Spotify with the value and populate the **property** for Results accordingly.

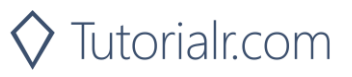

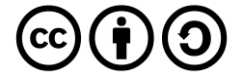

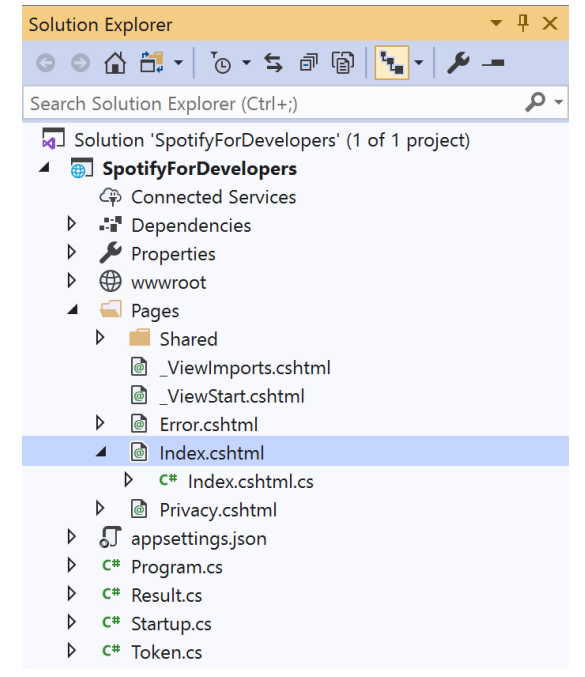

In the **Solution Explorer** in the **Pages** section select **Index.cshtml** 

### Step 6

| View       | Project | Build | Debug | Test | Analyze |
|------------|---------|-------|-------|------|---------|
| <b>?</b> 0 | pen     |       |       |      |         |

Then from the **Menu** choose **View** and then **Open** 

# Step 7

Once in the **Code View** for **Index.cshtml** above <!-- Shows --> enter the following:

```
class="list-group-item">
<form asp-page-handler="GetMultipleShows" method="post">
<input asp-for="Value" placeholder="Show Ids" class="form-control mb-2" />
<button class="btn btn-primary mb-2">
Get Multiple Shows
</button>
</form>
```

This form will post to the method for GetMultipleShows with the Value as Show Ids and will output to the Results.

Step 8

▶ Local Machine ▼

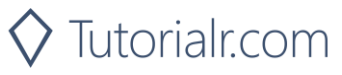

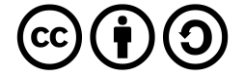

Once the Web Application is running and you select Client Credentials Flow Login and scroll down you should see something like the following:

| Spotify for Developers - Spotify                            | × +                                            |   | -  | ٥ | × |
|-------------------------------------------------------------|------------------------------------------------|---|----|---|---|
| $\leftarrow$ $\rightarrow$ $\circlearrowright$ $\land$ http | s://localhost:44395/?handler=clientcredentials | ☆ | ☆≡ | C |   |
|                                                             | Get Audio Features for a Track                 |   |    |   | ſ |
|                                                             | Track Id                                       |   |    |   |   |
|                                                             | Get Audio Analysis for a Track                 |   |    |   |   |
|                                                             | Episodes                                       |   |    |   |   |
|                                                             | Episode Id                                     |   |    |   |   |
|                                                             | Get an Episode                                 |   |    |   |   |
|                                                             | Episode Ids                                    |   |    |   |   |
|                                                             | Get Multiple Episodes                          |   |    |   |   |
|                                                             | Shows                                          |   |    |   |   |
|                                                             | Show Id                                        |   |    |   |   |
|                                                             | Get a Show                                     |   |    |   |   |
|                                                             | Show Ids                                       |   |    |   |   |
|                                                             | Get Multiple Shows                             |   |    |   |   |
|                                                             |                                                |   |    |   |   |
| © 2                                                         | 020 - SpotifyForDevelopers - Privacy           |   |    |   |   |

# Step 10

You can get some Shows Ids by using Search for an Item and pick Shows then into Query enter some Podcast Names then copy some Shows Ids to use and select Get Multiple Shows and scroll down to view Results like the following:

| Spotify for Developer | s - SpotifyF 🗙 🕂       |                                   |            |                                                                          | – ø ×                                                                                                    |
|-----------------------|------------------------|-----------------------------------|------------|--------------------------------------------------------------------------|----------------------------------------------------------------------------------------------------|
| (← → 0                | A https://localhost:44 | 395/?handler=GetMultipleShows     |            |                                                                          | な た 💽 …                                                                                                    |
|                       | Get an Episo           | de                                |            |                                                                          | i i                                                                                                    |
|                       | 4r157jjrIV0b           | zS6UxhN07i,2GmNzw8t4uG70rn4XG9zcC |            |                                                                          |                                                                                                    |
|                       | Get Multiple           | Episodes                          |            |                                                                          |                                                                                                    |
|                       | Shows                  |                                   |            |                                                                          |                                                                                                    |
|                       | 4r157jjrlV0b           | zS6UxhN07i,2GmNzw8t4uG70rn4XG9zcC |            |                                                                          |                                                                                                    |
|                       | 4r157iirlV0b           | zS6UxhN07i.2GmNzw8t4uG70rn4XG9zcC |            |                                                                          |                                                                                                    |
|                       | Get Multiple           | Shows                             |            |                                                                          |                                                                                                    |
|                       | Results                |                                   |            |                                                                          |                                                                                                    |
|                       | Image                  | Id                                |            | Name                                                                     |                                                                                                    |
|                       | South Ling             | 4r157jjrlV0bzS6UxhN07i            |            | Famous Fates                                                             |                                                                                                    |
|                       | TODAY<br>TRUE<br>CRIME | 2GmNzw8t4uG70rn4XG9zcC            |            | Today in True Crime                                                      |                                                                                                    |
|                       | © 2020 - SpotifyFo     | rDevelopers - <b>Privacy</b>      |            |                                                                          | *                                                                                                    |
| Step 11               |                        |                                   |            |                                                                          |                                                                                                    |
|                       |                        |                                   |            | You can stop the <b>w</b> o<br><b>2019</b> by selecting the              | eb application in Visual Studio                                                                                   |
| Step 12               |                        |                                   |            |                                                                          | ······································                                                                            |
|                       |                        | ×                                 |            | You can choose to e<br>the <b>Close</b> button in<br>that completes this | exit <b>Visual Studio 2019</b> by selecting<br>the top right of the <b>application</b> as<br>part of the workshop |
| 17                    |                        |                                   | <b>\</b> T | utorialr.com                                                             | $\odot$                                                                                                    |

# Get a Show's Episodes

Get Spotify catalogue information about a show's episodes. Optional parameters can be used to limit the number of episodes returned.

| GET https://api.spotify.com/v1/shows/{id}/episodes |                                                                                                    |  |  |  |  |
|----------------------------------------------------|----------------------------------------------------------------------------------------------------|--|--|--|--|
|                                                    | Header                                                                                             |  |  |  |  |
| Authorization                                      | Valid Access Token or User Token from Spotify Accounts service with user-read-playback-            |  |  |  |  |
|                                                    | position scope to read user's resume points on episode objects                                     |  |  |  |  |
|                                                    | Path Parameter                                                                                     |  |  |  |  |
| id                                                 | The Spotify Id for the show                                                                        |  |  |  |  |
| limit                                              | The maximum number of episodes to return. Default: 20. Minimum: 1. Maximum: 50.                    |  |  |  |  |
| offcot                                             | The index of the first episode to return. Default: 0 (the first object). Use with limit to get the |  |  |  |  |
| onset                                              | next set of episodes.                                                                              |  |  |  |  |
|                                                    | An ISO 3166-1 alpha-2 country code. If a country code is specified, only shows and                 |  |  |  |  |
|                                                    | episodes that are available in that market will be returned.                                       |  |  |  |  |
|                                                    | If a valid user access token is specified in the request header, the country associated with       |  |  |  |  |
| market                                             | the user account will take priority over this parameter.                                           |  |  |  |  |
|                                                    | Note: If neither market nor user country are provided, the content is considered unavailable       |  |  |  |  |
|                                                    | for the client.                                                                                    |  |  |  |  |
|                                                    | Users can view the country that is associated with their account in the account settings.          |  |  |  |  |

| Header                                                                            | Response     |  |  |  |  |  |
|-----------------------------------------------------------------------------------|--------------|--|--|--|--|--|
| Success                                                                           |              |  |  |  |  |  |
| HTTP Status 200 OK Array of Simplified Episode Objects wrapped in a Paging Object |              |  |  |  |  |  |
|                                                                                   | Error        |  |  |  |  |  |
| Error Code                                                                        | Error Object |  |  |  |  |  |

### Step 1

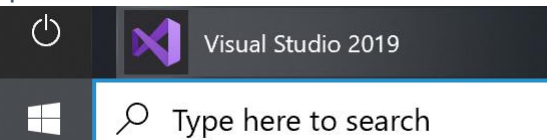

If you chose to close **Visual Studio 2019** previously, in **Windows 10** choose **Start**, and then from the **Start Menu** find and select **Visual Studio 2019** 

Once done, from the **Get started** screen for **Visual Studio 2019** select **Open a project or solution** 

Then locate and select **SpotifyForDevelopers.sln** and select **Open** if you don't have this file already then please follow the previous parts of the workshop including **Getting Started**, **Authorisation Guide**, **Search & Browse**, **Artists, Albums & Tracks** and **Episodes & Shows** 

| Open Project/Solution |                            | ×                                              |
|-----------------------|----------------------------|------------------------------------------------|
| ← → v ↑ 🖡 « Work.     | . > SpotifyForDevel v で    | Search SpotifyForDevelopers                    |
| Organise * New folder |                            | · . 2                                          |
| , This PC             | Name                       | Date modified                                  |
| 3D Objects            | .vs                        | 22/01/2020 19:52                               |
| Desktop               | SpotifyForDevelopers       | 01/02/2020 17:18                               |
| Documents             | SpotifyForDevelopers.sln   | 22/01/2020 19:52                               |
| Downloads             |                            |                                                |
| 👌 Music               |                            |                                                |
| Notures               |                            |                                                |
| 🚆 Videos              |                            |                                                |
| 🐛 Windows (C:)        |                            |                                                |
| 🔮 Network 🗸 🧹         |                            | >                                              |
|                       |                            |                                                |
| File <u>n</u> ame     | SpotifyForDevelopers.sln ~ | All Project Files (*.sln;*.dsw;*.vcv $^{\vee}$ |
|                       | Do not load projects       | Qpen Cancel                                    |

Open a project or solution

Open a local Visual Studio project or .sln file

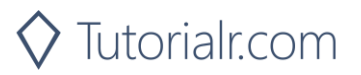

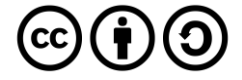

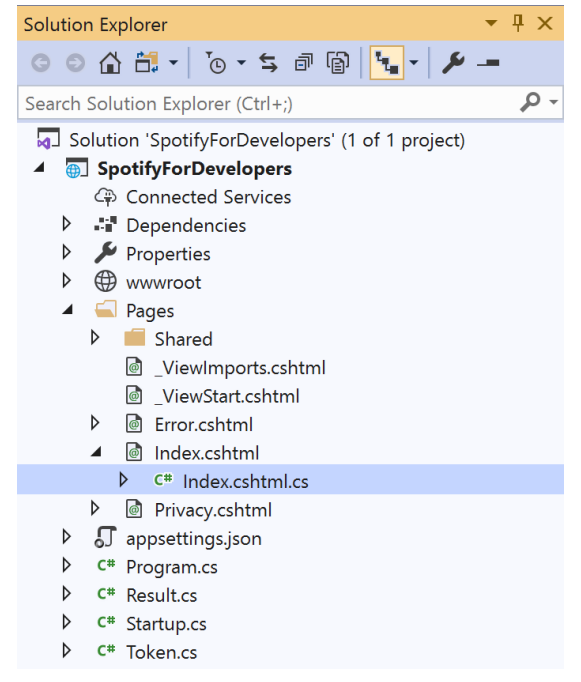

Once opened, in the **Solution Explorer** open the **Pages** section, then open the **Index.cshtml** section and select **Index.cshtml.cs** 

| $\sim$   |     |    | 2 |
|----------|-----|----|---|
| <u> </u> | tΟ  | n  | ~ |
|          |     | IJ |   |
| -        | ~ ~ | ~  | - |

| View       | Project | Build | Debug | Test | Analyze |
|------------|---------|-------|-------|------|---------|
| <b>?</b> 0 | pen     |       |       |      |         |

Then from the Menu choose View and then Open

# Step 4

In the **Code View** for **Index.cshtml.cs** below the **method** for public async Task<IActionResult> OnPostGetMultipleShowsAsync(...) { ... } enter the following **method**:

```
public async Task<IActionResult> OnPostGetShowEpisodesAsync(string value)
{
    LoadToken();
    var results = await Api.GetShowEpisodesAsync(value, country);
    if (results != null)
    {
        Results = results.Items.Select(result => new Result()
        {
            Id = result.Id,
            Name = result.Name,
            Image = result?.Images?.FirstOrDefault()?.Url
        });
    }
    return Page();
}
```

The **method** for OnPostGetShowEpisodesAsync is used to get **episodes** by **Show Id** on Spotify with the value and populate the **property** for Results accordingly.

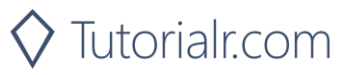

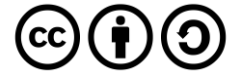

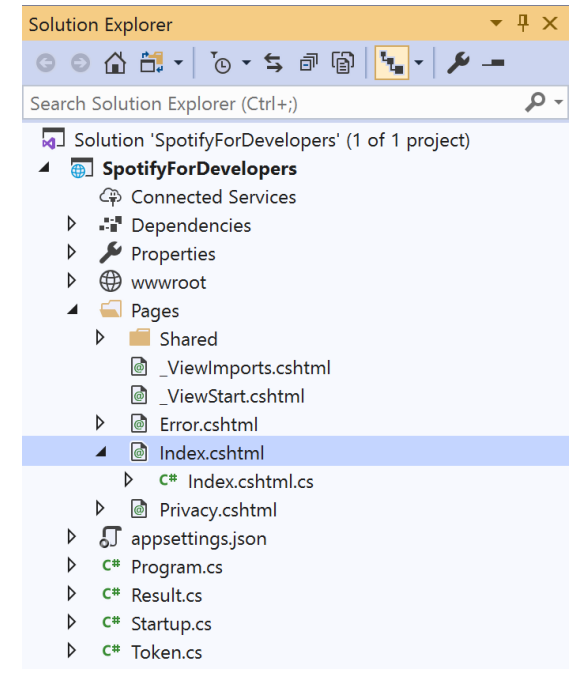

# In the **Solution Explorer** in the **Pages** section select **Index.cshtml**

Step 6

| View   | Project | Build | Debug | Test | Analyze |
|--------|---------|-------|-------|------|---------|
| C Open |         |       |       |      |         |

Then from the **Menu** choose **View** and then **Open** 

# Step 7

Once in the **Code View** for **Index.cshtml** above <!-- Shows --> enter the following:

```
class="list-group-item">
<form asp-page-handler="GetShowEpisodes" method="post">
<input asp-for="Value" placeholder="Show Id" class="form-control mb-2" />
<button class="btn btn-primary mb-2">
Get a Show's Episodes
</button>
</form>
```

This form will post to the method for GetShowEpisodes with the Value as Show Id and will output to the Results.

Step 8

▶ Local Machine ▼

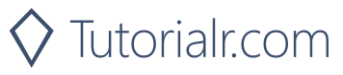

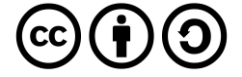

Once the **Web Application** is running and you select **Client Credentials Flow Login** and scroll down you should see something like the following:

| L Spotify for Developers - Spotify ← x +                                                        |   | -   | ٥ | × |
|-------------------------------------------------------------------------------------------------|---|-----|---|---|
| $\leftrightarrow$ $\rightarrow$ O $\triangle$ https://localhost44395/?handler=clientcredentials | ☆ | r∕≡ | 0 |   |
| Get Audio Analysis for a Track                                                                  |   |     |   | - |
| Episodes                                                                                        |   |     |   |   |
| Episode Id<br>Get an Episode                                                                    |   |     |   |   |
| Episode Ids                                                                                     |   |     |   |   |
| Get Multiple Episodes                                                                           |   |     |   |   |
| Shows                                                                                           |   |     |   |   |
| Show Id                                                                                         |   |     |   |   |
| Get a Show                                                                                      |   |     |   |   |
| Show Ids                                                                                        |   |     |   |   |
| Get Multiple Shows                                                                              |   |     |   |   |
| Show Id                                                                                         |   |     |   |   |
| Get a Show's Episodes                                                                           |   |     |   |   |
| © 2020 - SpotifyForDevelopers - Privacy                                                         |   |     |   | - |

# Step 10

You can get a **Show Id** by using **Search for an Item** and pick **Shows** then into **Query** enter a **Podcast Name** then copy a **Show Id** to use and select **Get a Show's Episodes** and scroll down to view **Results** like the following:

| Spotify for Developer             | - SpotifyF × +            |                                   |                                                                    |                                | -           | ٥           | ×           |                                                       |
|-----------------------------------|---------------------------|-----------------------------------|--------------------------------------------------------------------|--------------------------------|-------------|-------------|-------------|-------------------------------------------------------|
| $\leftrightarrow$ $\rightarrow$ O | A https://localho         | st:44395/?handler=GetShowEpisodes |                                                                    | ☆                              | ☆           | C           |             |                                                       |
|                                   | Results                   |                                   |                                                                    |                                |             |             |             |                                                       |
|                                   | Image                     | Id                                | Name                                                               |                                |             |             |             |                                                       |
|                                   | 1999 <sup>115</sup> -1773 | 5x1zeJcR549VvxC8UrMr4a            | Introducing Season 2: Falls from Grace                             |                                |             |             |             |                                                       |
|                                   | 481111 JULS               | 2gkAIYeTx63Zup2en2UPD7            | E44: Thought Leaders: Leon Trotsky                                 |                                |             |             |             |                                                       |
|                                   | CANNIE LING               | 7hXlsQQuM3fVNIExyQ922H            | E43: Thought Leaders: Socrates                                     |                                |             |             |             |                                                       |
|                                   | ANNUS 11/13               | 4sbXSCs3OIDGg5HKjbAcUT            | E42: Thought Leaders: Martin Luther King Jr.                       |                                |             |             |             |                                                       |
|                                   | 199 <u>919</u> 775        | 3puCwid3eMSFw6z2144IK0            | E41: Thought Leaders: Jean-Paul Marat                              |                                |             |             |             |                                                       |
|                                   | Will Land                 | 6UpPwxutp5q5NGXhg2hZFv            | E40: Creative Visionaries: Bob Marley                              |                                |             |             |             |                                                       |
|                                   | NIN SAKS                  | 1c2lljSXjzDv8RUdtthbVH            | E39: Creative Visionaries: Vincent van Gogh                        |                                |             |             |             |                                                       |
|                                   | ANNUS ANS                 | 5OqGsA4IDEzzwfann3gIts            | E38: Creative Visionaries: Tennessee Williams                      |                                |             |             |             |                                                       |
|                                   | NNU <sup>11</sup> 1/1/3   | 3HtVMKIS4N4dfopCyzrOXG            | E37: Creative Visionaries: Andy Warhol                             |                                |             |             |             |                                                       |
| Step 11                           |                           |                                   |                                                                    |                                |             |             |             |                                                       |
|                                   |                           |                                   | You can stop the<br><b>2019</b> by selecting                       | <b>web a</b><br>1 the <b>S</b> | pp<br>top   | lica<br>b d | atic<br>ebu | on in Visual Studio<br>Jgging button                  |
| Step 12                           |                           |                                   |                                                                    |                                |             |             |             |                                                       |
|                                   |                           | ×                                 | You can exit <b>Visu</b><br>button in the top<br>completes this pa | al Stu<br>right o              | dio<br>of t | 20<br>he    | )19<br>ap   | by selecting the <b>C</b><br><b>plication</b> as that |

🛇 Tutorialr.com

 $\odot$ 

Spotify for Developers

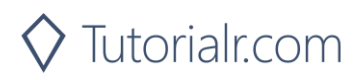

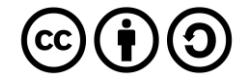